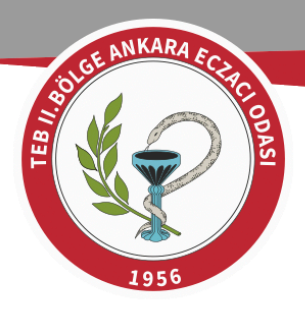

## COVID-19 AŞI SİSTEM GİRİŞ KILAVUZU

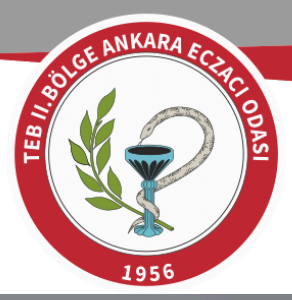

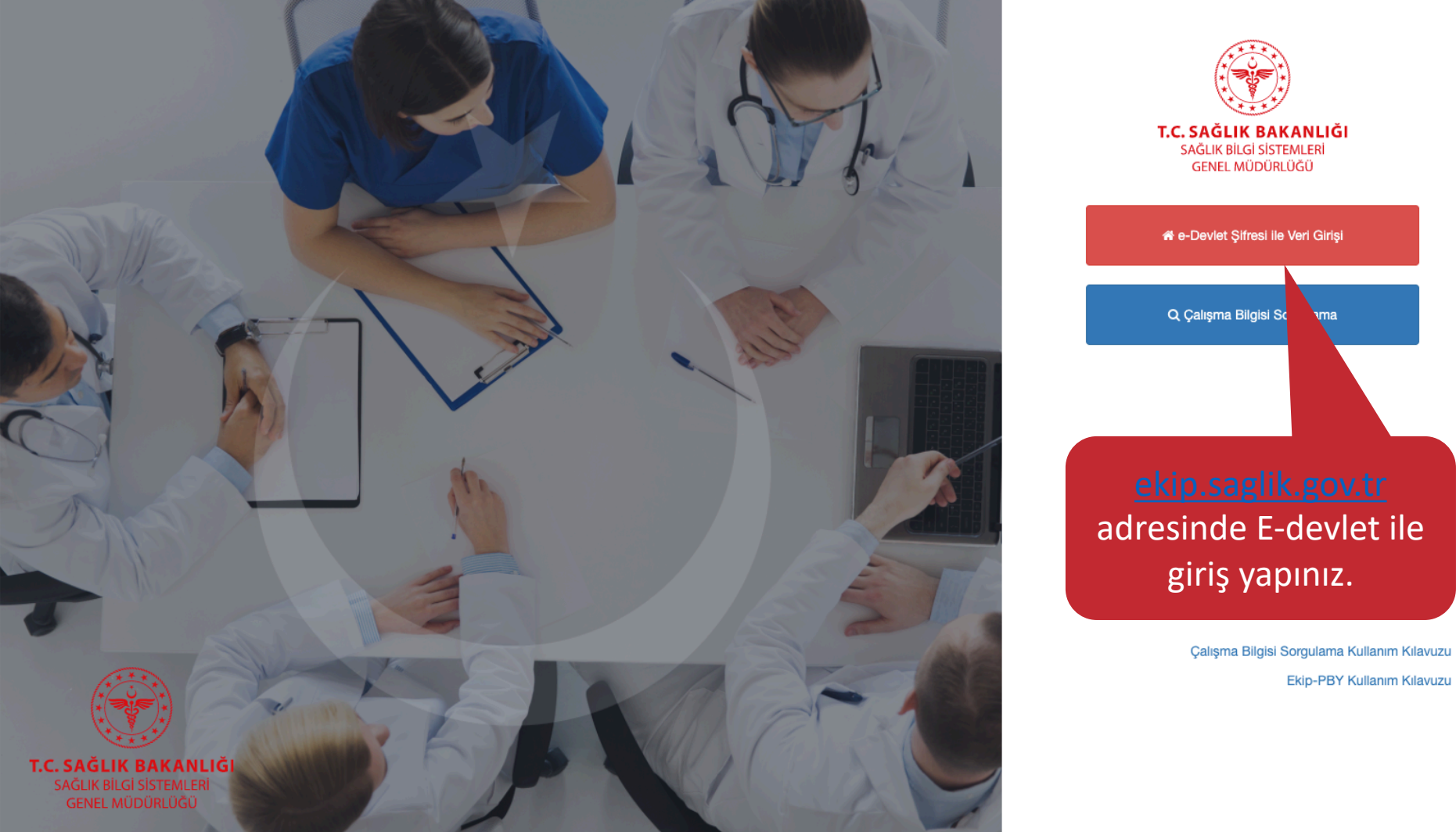

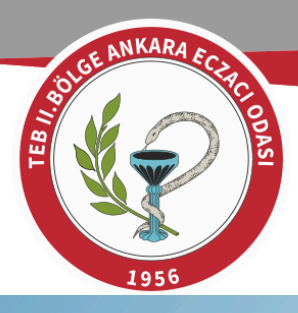

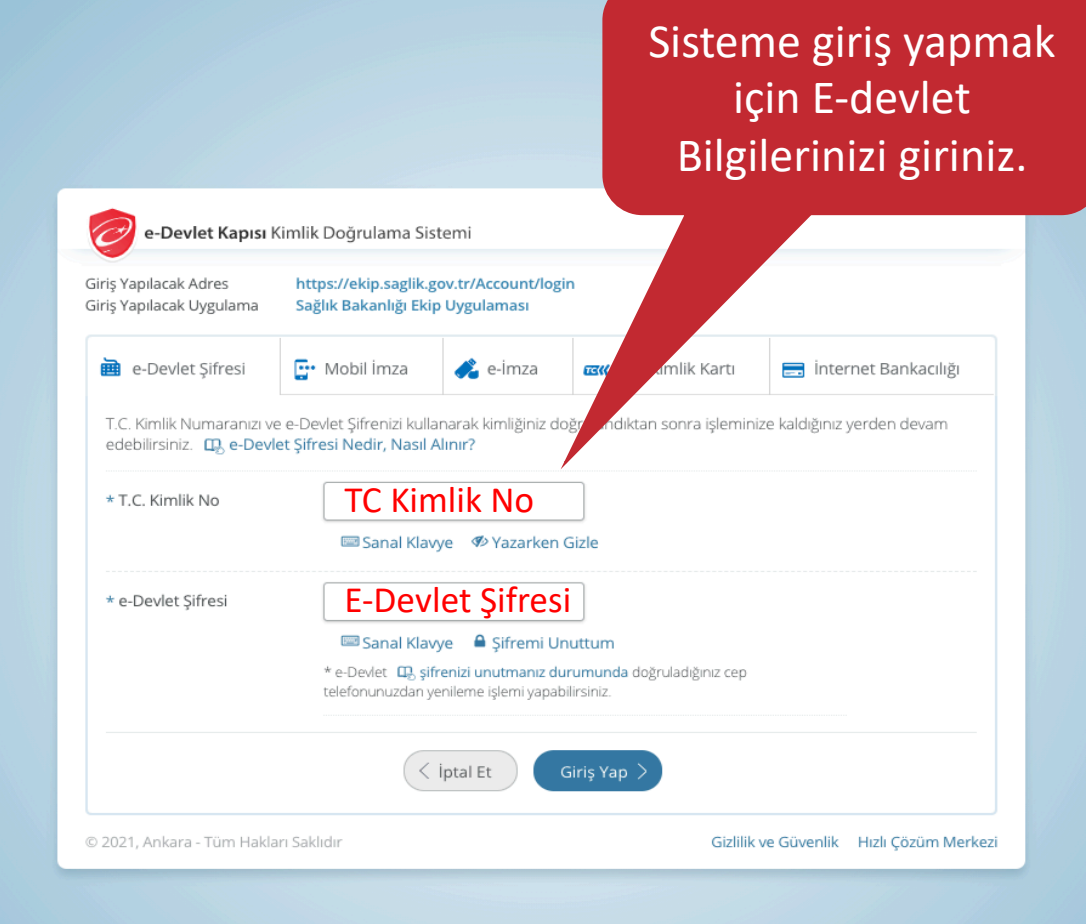

| GEA                 | NKARA EC |        |
|---------------------|----------|--------|
| 100<br>11 8<br>11 8 |          | 1C1 0B |
|                     | -        | IS     |
|                     | X        |        |
|                     | 1956     |        |

| rimdeki İşler Birimimdeki İşler                                 |                     |                             |
|-----------------------------------------------------------------|---------------------|-----------------------------|
| ş Emri Tipi 🛛 🔻 Açıklama                                        | ▼ Durum ▼ Oluşturan | Oluşturma ▼<br>▼ Tarihi ↓ # |
| <ul> <li>↓ 0 ▶ ▶     <li>20 ▼ Sayfa başına ürün</li> </li></ul> |                     | Görüntülenecek öğe yok      |

Sisteme giriş yaptıktan sonra Sayfanın sol üst kısmında bulunan 🕋 butonuna tıklayı<u>nız</u>.

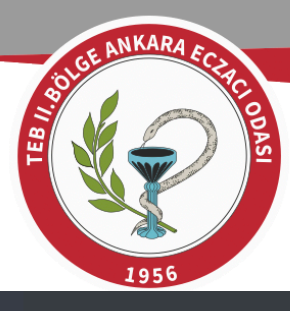

## > E-Devlet

ń

🖶 Aşı

- Başvurular
   Çalışma Belgesi İşlemleri
- 🖺 Elektronik Ruhsat İşlemleri

Aşı Personel Listesi

Açılan sekmeden en alt kısımda bulunan **"Aşı"** butonuna tıklayınız. Ardından **"Aşı Personel** Listesi" butonuna basınız. Oluşturma **T** 

Görüntülenecek öğe yok

 $\otimes$ 

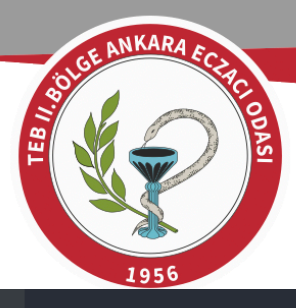

E-DEVLET > AŞI > AŞI PERSONEL LİSTESİ

Kurum Personel İşlemleri (

)

| Karşınıza gelen ekranda      |
|------------------------------|
| kendi bilgilerinizi          |
| göreceksiniz. Ardından       |
| düzenle butonuna basarak     |
| bilgilerinizi güncelleyiniz. |

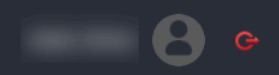

|                                |                     |                   | İsim         |          |     | Soyisim         |       |                   | Cinsiyet                 |                        |             |
|--------------------------------|---------------------|-------------------|--------------|----------|-----|-----------------|-------|-------------------|--------------------------|------------------------|-------------|
| Kullanıcı                      |                     |                   | Unvan        |          |     | Branş           |       |                   | Seçiniz<br>Akademik Unva | an                     | •           |
| Seçiniz                        |                     | •                 | Seçiniz      |          | •   | Seçiniz         |       | •                 | Seçiniz                  |                        | •           |
|                                |                     |                   |              |          |     |                 |       |                   |                          | ĵ <sup>™</sup> Temizle | ् Ara       |
| - Yanlış beya                  | nların hukuki sorur | nluluğu kaydedene | aittir.      |          |     |                 |       |                   |                          |                        |             |
|                                |                     |                   |              |          |     |                 |       |                   |                          |                        |             |
| + Yeni Kayıt El                | cle                 |                   |              |          |     |                 |       |                   |                          |                        | Excele Akta |
| + Yeni Kayıt Ek<br>C Kimlik No | kle<br>İsim         | Soyisim           | Doğum Tarihi | Cinsiyet | Yaş | Unvan           | Branş | Akademik<br>Unvan | Telefon                  |                        | Excele Akta |
| + Yeni Kayıt Ek                | isim                | Soyisim           | Doğum Tarihi | Cinsiyet | Yaş | Unvan<br>ECZACI | Branş | Akademik<br>Unvan | Telefon                  | ∑ E                    | Excele Akt  |

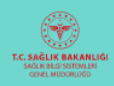

| GEA        | NKARA EC |           |
|------------|----------|-----------|
| TEB II. 60 |          | ACI ODASI |
|            | 1956     |           |

SAĞLI

## DEVLET > AȘI > AȘI PERSONEL LİSTES

| Kurum Personel Işlemleri ( |
|----------------------------|
| Sorgulama Kriterleri       |
| TC Kimlik No               |

| ł | Kullanıcı |  |  |
|---|-----------|--|--|
|   | Seçiniz   |  |  |

Yanlış beyanların hukuki sorumluluğu kaydede

Kurum Personel İşlemleri

| + Yeni K    | ayıt Ekle |           |      |
|-------------|-----------|-----------|------|
| TC Kimlik N | o İsim    | Soyisin   | n    |
|             |           |           |      |
| H 4 1       | ► H       | 1 V Sayfa | başı |

| T.C. SAĞLIK BAKANLIĞI<br>SASLIK ƏLGI SISTEMLERI<br>GENEL MÜDDRUDĞÜ |  |  |
|--------------------------------------------------------------------|--|--|

|          | Seçir<br>Akader<br>Seçir |
|----------|--------------------------|
|          | Seçir<br>Akader<br>Seçir |
|          | Seçir<br>Akader<br>Seçir |
|          | Akader<br>Seçir          |
|          | Seçir                    |
|          |                          |
|          |                          |
|          |                          |
|          |                          |
|          |                          |
|          |                          |
|          |                          |
|          |                          |
| L        |                          |
|          | Tele                     |
|          |                          |
|          |                          |
|          |                          |
|          |                          |
|          |                          |
| <b>•</b> |                          |
|          |                          |
| • ]      |                          |
|          |                          |
|          |                          |
|          | •                        |

Açılan pencerede görünen bilgileri kontrol ediniz. Eksik veya yanlış olan bilgileri güncelleyip Kaydet butonuna basınız. **(GSM ve E-Mail bilgilerini mutlaka doldurunuz.)** 

| yet            |                   |
|----------------|-------------------|
| Seçiniz        | •                 |
|                |                   |
| Akademik Unvan |                   |
| Seçiniz        | •                 |
|                | Temizle           |
|                |                   |
|                |                   |
|                |                   |
|                |                   |
|                | X Excele Aktar    |
| Telefon        |                   |
|                |                   |
|                | â Sil             |
|                | 1 - 1 1 öğeleri 💍 |
|                |                   |

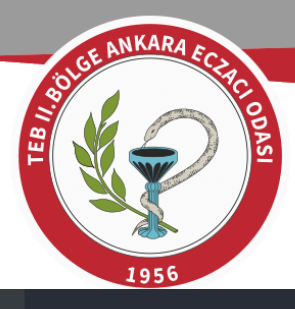

E-DEVLET > AŞI > AŞI PERSONEL LİSTESİ

Kurum Personel İşlemleri (

)

Kendi bilgilerinizi güncelleyip kaydettikten sonra **"Yeni Kayıt Ekle"** butonuna basarak Çalışan kaydı işlemine geçiniz.

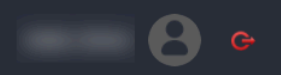

| Sorgulama H    | Kriterleri           |                              |              | Ка       | yurişier | inite get | çırınz. |                   |                |                   |
|----------------|----------------------|------------------------------|--------------|----------|----------|-----------|---------|-------------------|----------------|-------------------|
| TC Kimlik No   |                      |                              | İsim         |          |          | Soyisim   |         |                   | Cinsiyet       |                   |
|                |                      |                              |              |          |          |           |         |                   | Seçiniz        | •                 |
| Kullanıcı      |                      |                              | Unvan        |          |          | Branş     |         |                   | Akademik Unvan |                   |
| Seçiniz        |                      | •                            | Sa           |          | •        | Seçiniz   |         | v                 | Seçiniz        | •                 |
|                |                      |                              |              |          |          |           |         |                   |                | ۲۰ Temizle بم     |
| - Yanlış bey   | anların hukuki sorur | nlu <sub>a</sub> a kaydedene | aittir.      |          |          |           |         |                   |                |                   |
| + Yeni Kayıt E | Ekle                 |                              |              |          |          |           |         |                   |                | Excele Aktar      |
| TC Kimlik No   | İsim                 | Soyisim                      | Doğum Tarihi | Cinsiyet | Yaş      | Unvan     | Branş   | Akademik<br>Unvan | Telefon        |                   |
|                |                      |                              |              |          |          | ECZACI    |         |                   |                | Düzenle           |
| K 4 1          | ► ► 1                | - Sayfa başına k             | işi sayısı   |          |          |           |         |                   |                | 1 - 1 1 öğeleri 💍 |
|                |                      |                              |              |          |          |           |         |                   |                |                   |

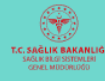

Source ANKARA ECTIPE OPAGE

## T.C. SAČLIK BAKANE SAČLIK BILGI SIDTEMER GENIL MILOGRIJGO

E-DEVLET > AŞI > AŞI PERSONEL LİSTES

Kurum Personel İşlemleri (

| Sorgulama K     | riterleri           |              |
|-----------------|---------------------|--------------|
| TC Kimlik No    |                     |              |
|                 |                     |              |
| Kullanıcı       |                     |              |
| Seçiniz         |                     |              |
|                 |                     |              |
|                 |                     |              |
| - Yanlış beya   | nların hukuki sorum | luluğu kayde |
|                 |                     |              |
| + Yeni Kayıt El | kle                 |              |
| TC Kimlik No    | İsim                | Soyisim      |
|                 |                     |              |
| H 4 1 P         | · • • 1 •           | Sayfa baş    |
|                 |                     |              |
|                 |                     |              |

Karşınıza gelen ekranda Çalışan bilgilerinizi eksiksiz şekilde doldurunuz. (TC Kimlik No girildikten sonra "MERNIS" butonuna basınız. Nüfus bilgileri otomatik gelecektir.) (Hizmet Alımı kapsamında "Çalışmıyor" seçeneğini işaretleyiniz.) (Çalışanın GSM ve E-Mail bilgilerini mutlaka doldurunuz.) Ardından "Kaydet" butonuna basınız.

|                            |        | Cincivat      |                |
|----------------------------|--------|---------------|----------------|
|                            | MERNIS | Coninsiyer    |                |
| İsim                       |        | Seçiniz       |                |
|                            |        | Akademik Unva | n              |
| Soyisim                    |        | • Seçiniz     |                |
|                            |        |               |                |
| Doğum Tarihi               |        |               | remizle 🔍 Ara  |
|                            | **     |               |                |
| Yaş                        |        |               |                |
|                            |        |               |                |
| SGK Kurum Adı              |        |               |                |
|                            |        |               | x Excele       |
| Hizmet alımı kapsamında    |        | nik           |                |
| 🔵 Çalışıyor 🛛 💿 Çalışmıyor |        | Telefon       |                |
| Cep Telefonu               |        |               | n Düzenle      |
|                            |        |               | 💼 Sil          |
| E-Mail                     |        |               |                |
|                            |        |               | 1 - 1 1 ogeler |
| Unvan                      |        |               |                |
| Seçiniz                    | •      |               |                |
| Branş                      |        |               |                |
| Seçiniz                    | V      |               |                |
| Akademik Unvan             |        |               |                |
| Seçiniz                    | •      |               |                |
|                            |        |               |                |

| VLET > AŞI > AŞI PERSONEL LİSTESİ<br>Curum Personel İşlemleri ( |            |                 |                                                              |                                                  |                                                                            | Kayıt<br>ekranın<br>İşlem Baş<br>gelmes                                   | da<br>yarı<br>r.                                                        | B<br>€işlem Ba                |                                                  |                           |
|-----------------------------------------------------------------|------------|-----------------|--------------------------------------------------------------|--------------------------------------------------|----------------------------------------------------------------------------|---------------------------------------------------------------------------|-------------------------------------------------------------------------|-------------------------------|--------------------------------------------------|---------------------------|
| Sorgulama<br>TC Kimlik No<br>Kullanıcı<br>Seçiniz               | Kriterleri | Tür<br>e<br>ker | m eczane<br>kranda b<br>ndinizi gö<br>kayıt yap<br>tarafında | çalışar<br>ulunar<br>rüntüle<br>tıysanı<br>bulun | nlarınız<br>1 listede<br>eyebilir<br>z çalışa<br>an <b>"Dü</b><br>parak iş | ı kaydetti<br>e çalışanla<br>siniz. Eğe<br>n bilgiler<br><b>zenle"</b> ve | kten so<br>arınızı<br>r hatal<br>inin sağ<br>ya <b>"Sil</b><br>bilirsin | onra<br>ve<br>I bir<br>ğ<br>" | Cinsiyet<br>Seçiniz<br>Akademik Unvan<br>Seçiniz | ۲<br>۲<br>۲ Temizle Q Ara |
| + Yeni Kayıt                                                    | Ekle       |                 |                                                              | r Kunu                                           |                                                                            |                                                                           |                                                                         | 12.                           |                                                  | Excele Ak                 |
| C Kimlik No                                                     | İsim       | Soyisim         | Doğum Tarihi                                                 | Cinsiyet                                         | Yaş                                                                        | Unvan                                                                     | Branş                                                                   | Akademik<br>Unvan             | Telefon                                          |                           |
|                                                                 |            |                 |                                                              |                                                  |                                                                            | ECZANE<br>PERSONELİ                                                       |                                                                         |                               |                                                  |                           |
|                                                                 |            |                 |                                                              |                                                  |                                                                            |                                                                           |                                                                         |                               |                                                  |                           |

T.C. SAĞLIK BAKANLIĞI SAĞLIK BAKANLIĞI GENEL MÜDÜRLÜĞÜ